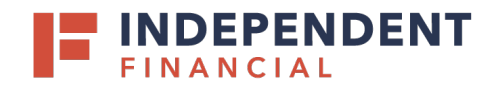

## SYSTEM REQUIREMENTS

For an optimal experience a high-speed Internet connection is recommended. In addition, the following components are required for working with the application(s).

### For the PC:

- Local administrative rights
- Local user profile
- USB port 2.0 or higher
- .NET<sup>®</sup> Framework 4.7 or higher

#### For Microsoft<sup>®</sup> Windows<sup>®</sup>:

- Windows 8.1: Microsoft Internet Explorer 11 or Google Chrome
- Windows 10: Microsoft Internet Explorer 11, Microsoft Edge<sup>®</sup> or Google Chrome

Note: The current version of Chrome and its two previous versions are supported.

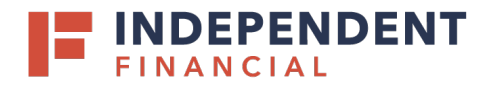

- 1. Navigate to the Control Panel by searching "Control Panel" in the Windows Search Menu.
- 2. Select Internet Options.

Note: You may need to select **Network** and **Internet** and then **Internet Options**.

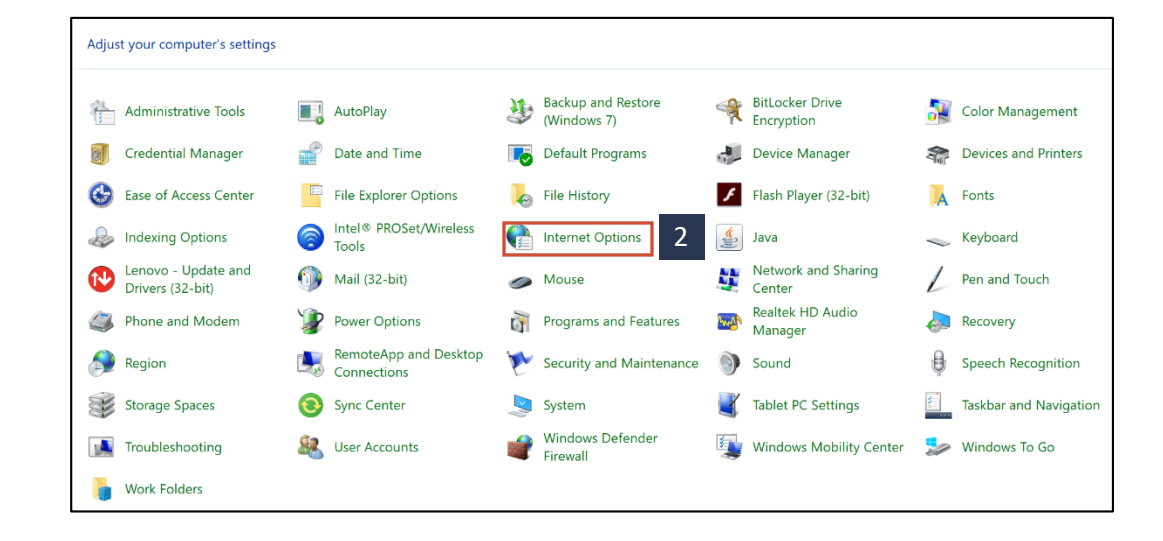

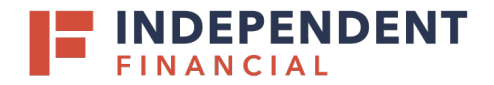

Internet Properties

| 3. | Click | the | Settings | button. |
|----|-------|-----|----------|---------|
|----|-------|-----|----------|---------|

- 4. Select Every time I visit the webpage.
- 5. Select OK.

|   | General Security Privacy Content Connections Programs Advanced                              |
|---|---------------------------------------------------------------------------------------------|
|   | Home page                                                                                   |
|   | To create home page tabs, type each address on its own line.<br>http://thehub/              |
|   |                                                                                             |
|   | Use gurrent Use default Use new tab                                                         |
|   | Startup                                                                                     |
|   | <ul> <li>Start with tabs from the last session</li> <li>Start with home page</li> </ul>     |
|   | Tabs                                                                                        |
|   | Change how webpages are displayed in tabs.                                                  |
|   | Browsing history<br>Delete temporary files, history, cookies, saved passwords, and web      |
|   | form information.                                                                           |
|   | Delete Settings                                                                             |
|   | Appearance                                                                                  |
|   | Colors Languages Fonts Accessibility                                                        |
|   | Some settings are managed by your system administrator.                                     |
|   | OK Cancel Apply                                                                             |
|   |                                                                                             |
|   | 🏠 Website Data Settings ? X                                                                 |
|   | Temporary Internet Files History Caches and databases                                       |
|   | Internet Explorer stores copies of webpages, images, and media<br>for faster viewing later. |
| 4 | Check for newer versions of stored pages:                                                   |
| 4 | Every time I visit the webpage     Every time I start Internet Eveloper                     |
|   | Automatically                                                                               |
|   | ○ Never                                                                                     |
|   | Disk space to use (8-1024MB) 330 (Recommended: 50-250MB)                                    |
|   | Current location:                                                                           |
|   | C:\Users\asschneider\AppData\Local\Microsoft\Windows\<br>INetCache\                         |
|   | Move folder View objects View files                                                         |
|   |                                                                                             |
|   |                                                                                             |

?

 $\times$ 

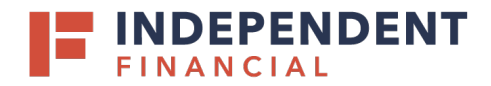

6. Select OK.

| 😭 Internet                | Properties                                                      | ?                      | $\times$ |
|---------------------------|-----------------------------------------------------------------|------------------------|----------|
| General Sec               | urity Privacy Content Connections Programs                      | Advanced               |          |
| Home nag                  |                                                                 |                        | _        |
|                           | z<br>To create home page tabs, type each address on             | its own line           |          |
|                           | http://thebub/                                                  | ies over nine.         | 1        |
|                           | http://tientb/                                                  | <u> </u>               |          |
|                           |                                                                 | $\sim$                 |          |
|                           | Use <u>current</u> Use de <u>f</u> ault                         | <u>U</u> se new tab    |          |
| Startup —                 |                                                                 |                        | _        |
| ⊖ Start                   | with tabs from the last session                                 |                        |          |
| <ul> <li>Start</li> </ul> | with <u>h</u> ome page                                          |                        |          |
| Tabs —                    |                                                                 |                        | _        |
| Change                    | how webpages are displayed in tabs.                             | Tabs                   |          |
|                           |                                                                 |                        |          |
| Browsing                  | listory                                                         |                        |          |
| Delete t<br>form inf      | Imporary files, history, cookies, saved passwords,<br>ormation. | , and web              |          |
| Dele                      | e bro <u>w</u> sing history on exit                             |                        |          |
|                           | Delete                                                          | Sottings               | ٦        |
|                           | Deleterin                                                       | <u>b</u> ettings       |          |
| Appearance                | e                                                               |                        |          |
| Colo                      | rs <u>L</u> anguages Fo <u>n</u> ts                             | Acc <u>e</u> ssibility |          |
| Som                       | e <u>settings</u> are managed by your system administr          | ator.                  |          |
|                           | 6                                                               | Anal                   |          |
|                           | OK Cancel                                                       | <u>A</u> ppi           | У        |

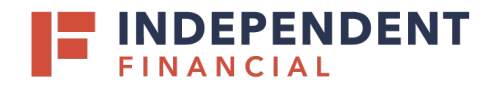

### INSTALLING DEVICE CONTROL

If you are accessing the Remote Deposit application for the first time, you will need to install Device Control, a feature used to manage your scanner(s). Device Control will need to be installed before you can begin making deposits.

Accessing through Online Banking, go to **Treasury Services** > select **Remote Deposit**.

or

Accessing through an internet browser, enter the following URL: <u>https://smartpay.profitstars.com/business/login/</u>independent-bankmk

| ŵ         | Accounts                   |
|-----------|----------------------------|
| $\square$ | Mailbox                    |
| $\equiv$  | Activity Center            |
|           | Pay & Transfer 🛛 🗸 🗸       |
|           | Treasury Services ^        |
|           | Lockbox Deposit            |
|           | Positive Pay / ACH Details |
|           | Remote Deposit             |
|           | ACH Pass-Thru              |

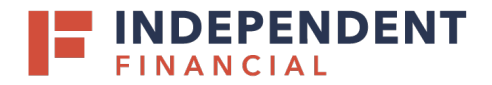

- **1.** Enter your User Name, Password, and Company.
- 2. Select Log in.

| Enter Use | er Name |  |
|-----------|---------|--|
| Password  |         |  |
| Enter Pas | ssword  |  |
| Company   |         |  |
| Enter Co  | mpany   |  |

**3.** Select **Transactions** on the left hand menu.

4. Select Remote Deposit Complete.

|   |            | INDEPENDENT<br>FINANCIAL |   | [ | D Transactions                               |                            |
|---|------------|--------------------------|---|---|----------------------------------------------|----------------------------|
|   | <b>æ</b>   | Dashboard                |   | < | Transactions                                 |                            |
| 3 | •          | Transactions             |   |   | Quick Links                                  |                            |
|   | <b>Q</b> S | Admin                    | ~ |   | Check Processing                             | Bulk Operations            |
|   | Ĩ          | Reports                  | 4 |   | Remote Deposit Complete Customer ACH Opt Out | Void<br>Resolve<br>Approve |

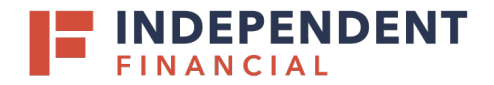

### 5. Select Create New Deposit.

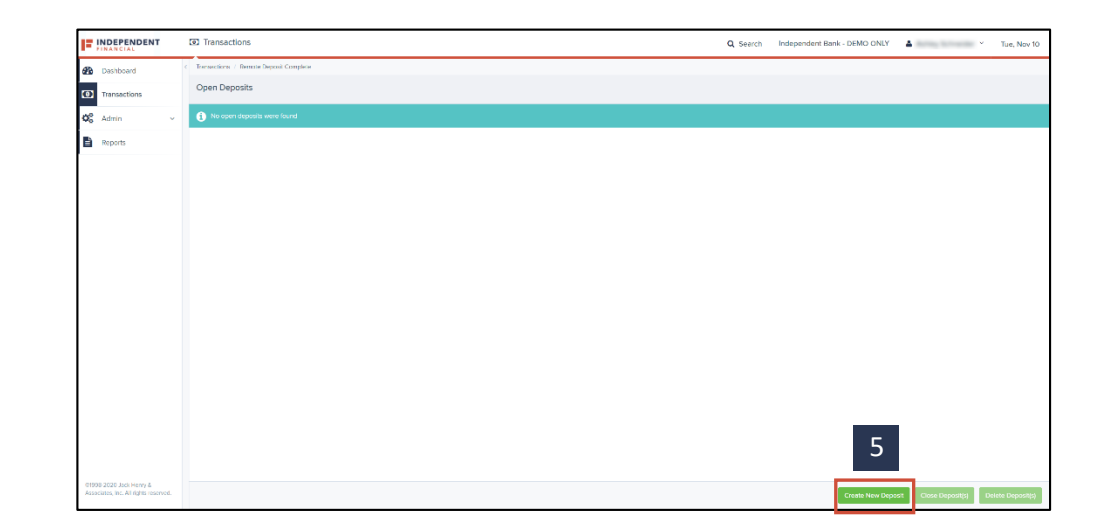

6. Run the application.

i. For Internet Explorer and Microsoft Edge, select **Run** to continue.

ii. For Google Chrome, select **ProfitStarsDeviceCon....exe** 

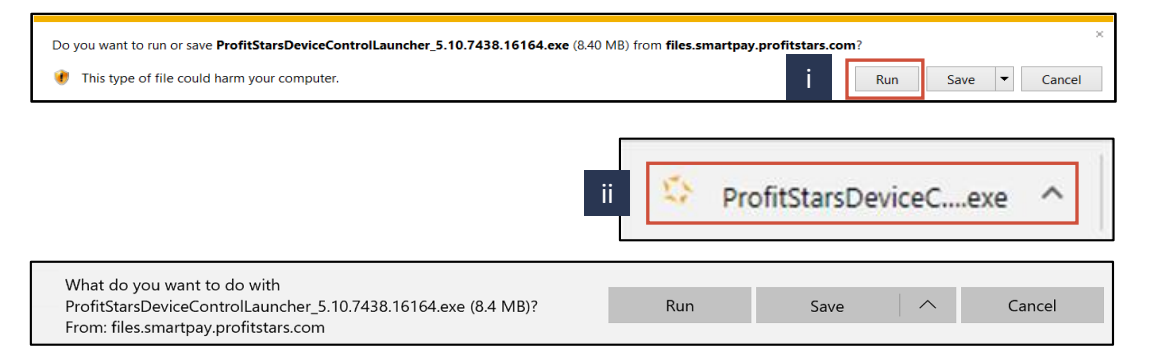

### 7. Select Install.

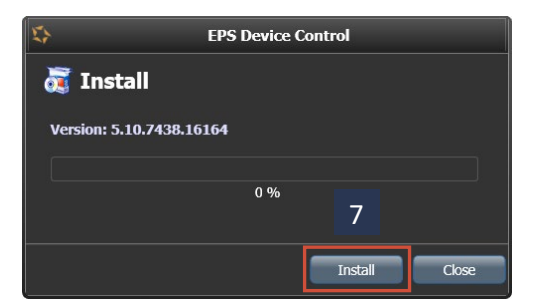

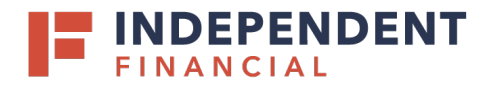

**8.** Select **OK** on prompt to ensure that a user with Administrator rights to the computer will proceed with the installation.

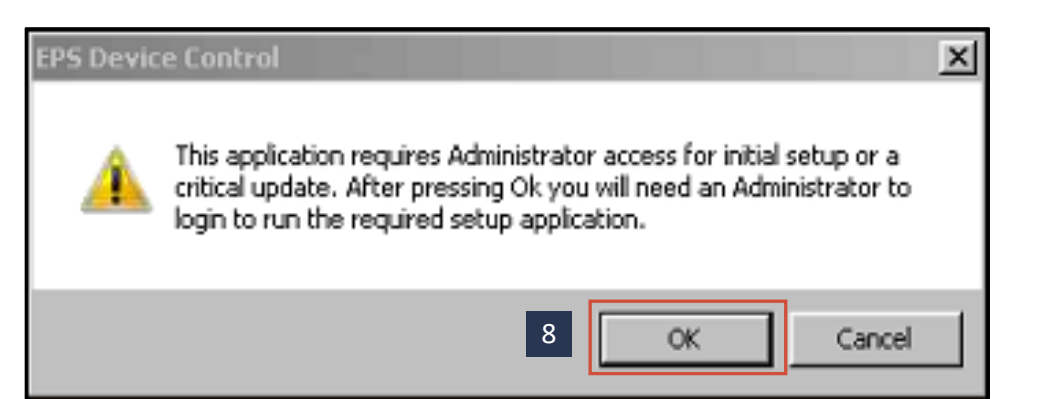

9. Select Yes.

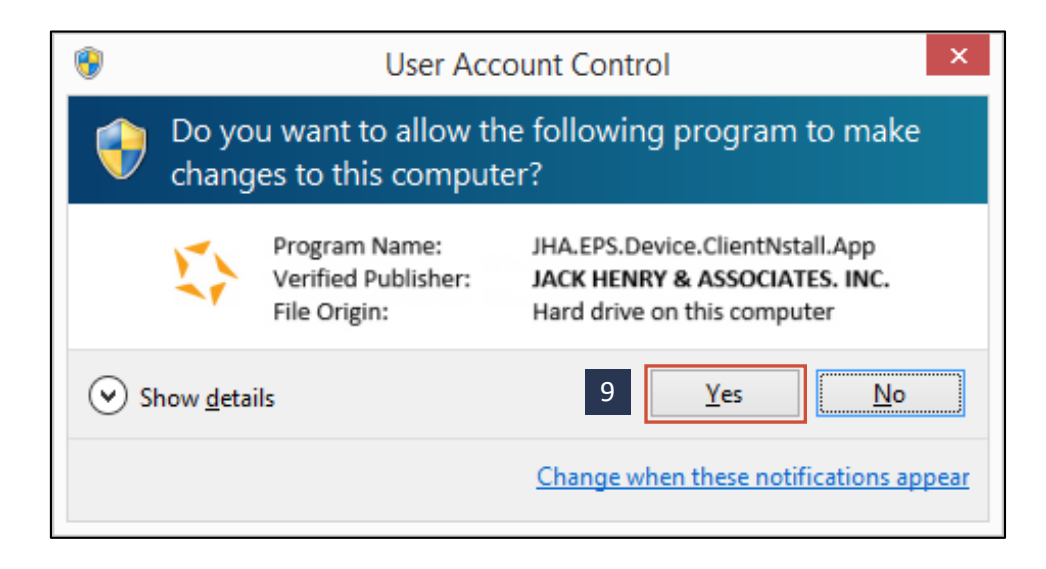

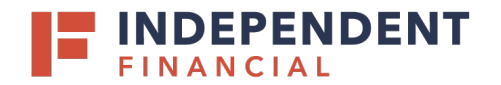

### **INSTALLING YOUR SCANNER**

1. Select the scanner and model you wish to install, and then select **Install**.

2. Choose the scanner you wish to add, and then select **Install**.

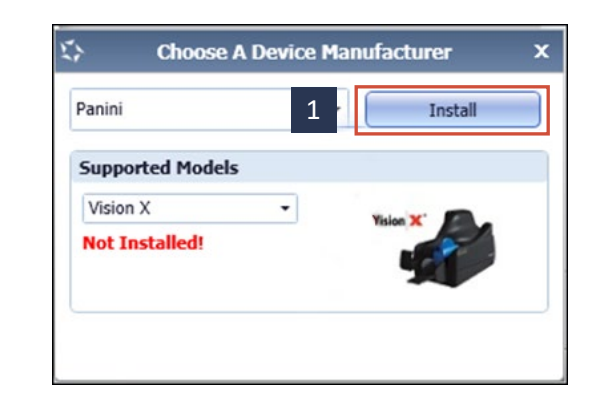

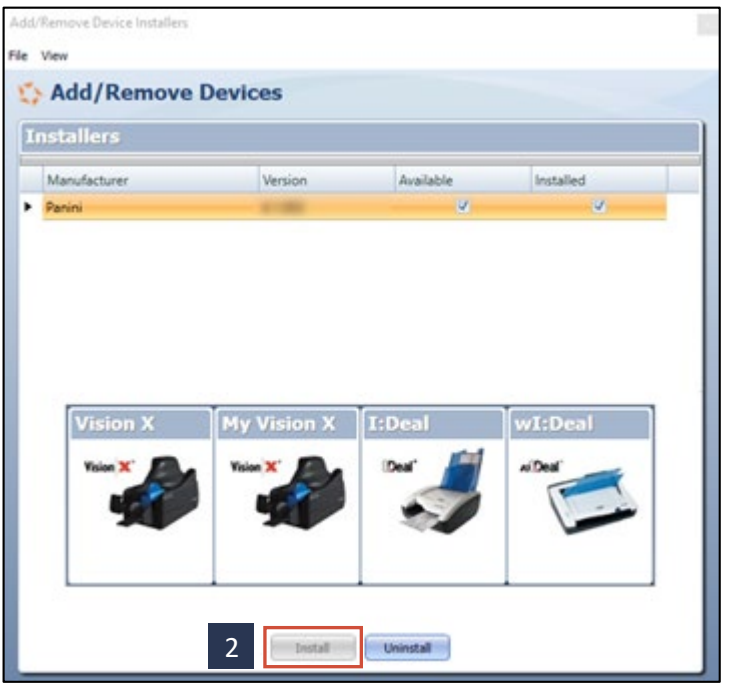

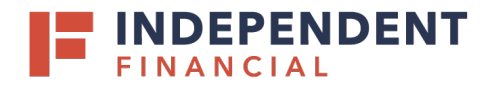

Add/Remove Device Installers

3. Disconnect the scanner's USB or power cable from your computer, and exit all other applications.

Select **Next** in the Install Wizard to continue.

File View Add/Remove Devices Installers Panini Install Wizard: Welcome Requirements Information ✓ Please disconnect device from computer **Program Detection** ✓ Please exit all applications Download Install Complete 3 Cancel < Back Next > Install Uninstall

4. Select **Next** on the Install Wizard Installer Information prompt.

| 0                                  | Digital Check Install V       | Vizard: Information    | ×           |
|------------------------------------|-------------------------------|------------------------|-------------|
| Welcome                            | Installer Informa             | ation                  |             |
| > Information<br>Program Detection | Manufacturer:                 | Di                     | gital Check |
| Download<br>Install<br>Complete    | Version:<br>Supported Models: | CX30<br>TS240<br>TS230 | 12.00       |
|                                    |                               | < Back Ne              | xt > Cancel |

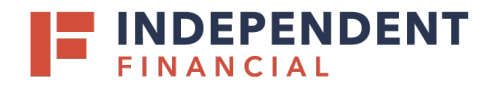

5. Select **Next** on the Install Wizard Install Ready prompt.

6. Select Next on the Install Wizard Install Done prompt.

- 7. Select **Finish** on the Install Wizard Installation Success prompt.
- 8. Reconnect the scanner's USB or power cable to your computer.

| 0                                           | Digital Check Install Wizard: Download                               |
|---------------------------------------------|----------------------------------------------------------------------|
| Welcome<br>Information<br>Program Detection | Install Ready Press Next Button to start device driver installation. |
| Download                                    |                                                                      |
| Install                                     |                                                                      |
| Complete                                    |                                                                      |
|                                             | Download Complete                                                    |
|                                             |                                                                      |
|                                             |                                                                      |
|                                             | 5                                                                    |
|                                             | < Back Next > Cancel                                                 |

| \$                                                                   | Digital Check Install Wizard: Installing    | x |
|----------------------------------------------------------------------|---------------------------------------------|---|
| Welcome<br>Information<br>Program Detection<br>Download<br>> Install | Install Done Press Next Button to continue. |   |
| Complete                                                             | 6                                           |   |
|                                                                      | < Back Next > Cancel                        |   |

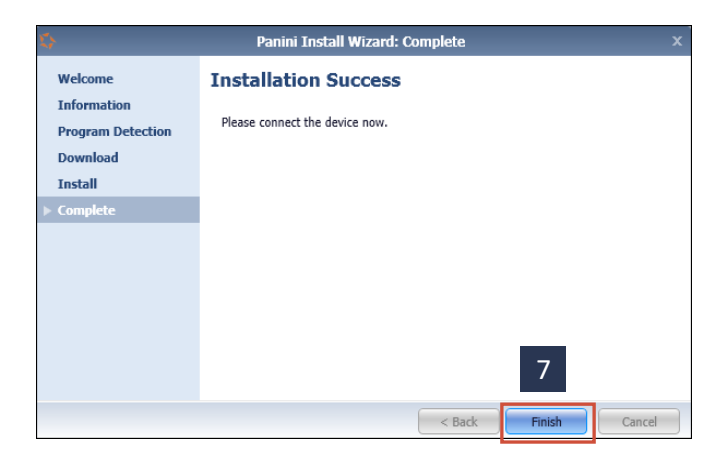

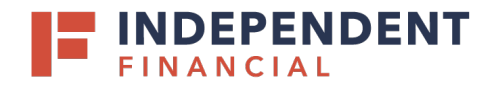

Note: Ensure that the Scanner Terminal Number field is populated on the Create New Deposit page. When this field is populated, you are ready to begin scanning checks.

If scanner installation assistance is needed, please contact Treasury Support at 833.635.9291.

| Location *                             |
|----------------------------------------|
| Corporate Office                       |
| Deposit Name *                         |
| 14:01:08.2491886 5/12/2016 Deposit     |
| Custom Batch ID *                      |
|                                        |
| Number Of Checks *                     |
|                                        |
| Total Amount *                         |
| \$                                     |
| Deposit Slip ID                        |
|                                        |
| Scanner Terminal Number                |
| 61109129398                            |
|                                        |
| Scanner Terminal Number<br>61109129398 |